FirePOWER eXtensible Operating System (FXOS) 2.2: Chassis-Authentifizierung/-Autorisierung für Remote-Management mit ISE unter Verwendung von TACACS+

# Inhalt

Einführung Voraussetzungen Anforderungen Verwendete Komponenten Konfigurieren Netzwerkdiagramm Konfigurationen Konfigurieren des FXOS-Chassis Konfigurieren des ISE-Servers Überprüfen Überprüfen Überprüfung der FXOS-Chassis ISE 2.0-Verifizierung Fehlerbehebung Zugehörige Informationen

# Einführung

In diesem Dokument wird beschrieben, wie die TACACS+-Authentifizierung und -Autorisierung für das FirePOWER eXtensible Operating System (FXOS)-Chassis über die Identity Services Engine (ISE) konfiguriert wird.

Das FXOS-Chassis umfasst die folgenden Benutzerrollen:

- Administrator Vollständiger Lese- und Schreibzugriff auf das gesamte System. Dem Standard-Administratorkonto wird diese Rolle standardmäßig zugewiesen, und es kann nicht geändert werden.
- Schreibgeschützt: Schreibgeschützter Zugriff auf die Systemkonfiguration ohne Berechtigung zum Ändern des Systemstatus.
- Betrieb Lese- und Schreibzugriff auf die NTP-Konfiguration, Smart Call Home-Konfiguration für Smart Licensing und Systemprotokolle, einschließlich Syslog-Server und -Fehler. Lesezugriff auf den Rest des Systems.
- AAA Lese- und Schreibzugriff auf Benutzer, Rollen und AAA-Konfiguration. Lesezugriff auf den Rest des Systems.

Über die CLI kann dies wie folgt angezeigt werden:

fpr4120-TAC-A /security\* # Rolle anzeigen

Rolle:

Rollenname Priv.

\_\_\_\_

Aaa

Administrator

Betriebsabläufe

schreibgeschützt

Mitarbeiter: Tony Remirez, Jose Soto, Cisco TAC Engineers.

## Voraussetzungen

## Anforderungen

Cisco empfiehlt, über Kenntnisse in folgenden Bereichen zu verfügen:

- Kenntnis des FirePOWER eXtensible Operating System (FXOS)
- Kenntnis der ISE-Konfiguration
- In der ISE ist eine Lizenz für die TACACS+-Geräteadministration erforderlich.

## Verwendete Komponenten

Die Informationen in diesem Dokument basieren auf den folgenden Software- und Hardwareversionen:

- Cisco FirePOWER 4120 Security Appliance Version 2.2
- Virtuelle Cisco Identity Services Engine 2.2.0.470

Die Informationen in diesem Dokument wurden von den Geräten in einer bestimmten Laborumgebung erstellt. Alle in diesem Dokument verwendeten Geräte haben mit einer leeren (Standard-)Konfiguration begonnen. Wenn Ihr Netzwerk in Betrieb ist, stellen Sie sicher, dass Sie die potenziellen Auswirkungen eines Befehls verstehen.

# Konfigurieren

Ziel der Konfiguration ist es,

- Authentifizierung von Benutzern, die sich über die webbasierte GUI und SSH von FXOS anmelden, mithilfe der ISE
- Autorisieren Sie Benutzer, die sich über die ISE in die webbasierte Benutzeroberfläche und SSH von FXOS einloggen, entsprechend ihrer jeweiligen Benutzerrolle.
- Überprüfung des ordnungsgemäßen Betriebs der Authentifizierung und Autorisierung auf dem FXOS mithilfe der ISE

## Netzwerkdiagramm

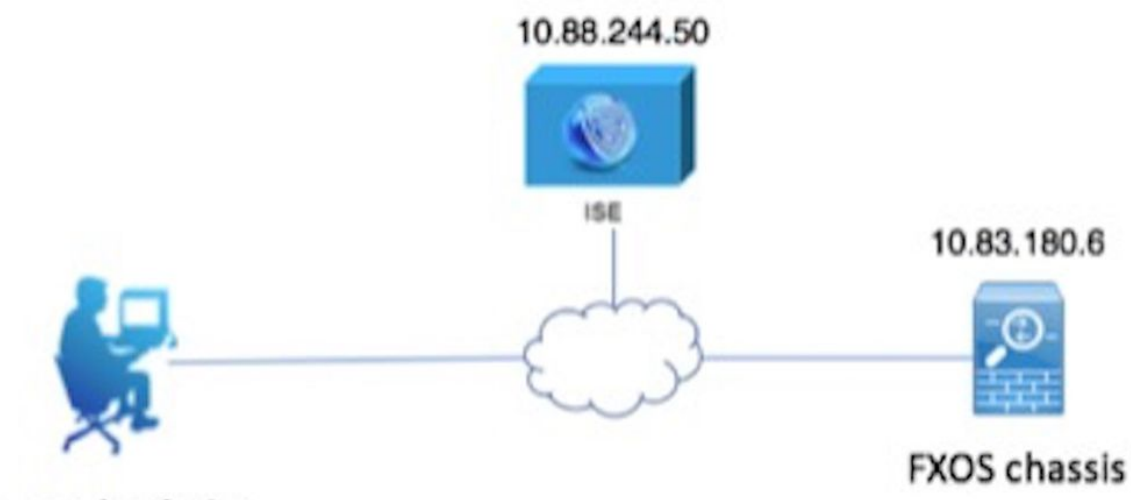

Network admin

## Konfigurationen

Konfigurieren des FXOS-Chassis

**Erstellen eines TACACS+-Anbieters** 

Schritt 1: Navigieren Sie zu Plattformeinstellungen > AAA.

Schritt 2: Klicken Sie auf die Registerkarte TACACS.

| Overview    | Interfaces      | Logical | Devices   | Secur     | ity Engine | Platform Settings | S     |      |       |
|-------------|-----------------|---------|-----------|-----------|------------|-------------------|-------|------|-------|
| NTP         |                 |         | LDAP      | RADIUS    | TACACS     |                   |       |      |       |
| SSH         |                 |         |           |           |            |                   |       |      |       |
| SNMP        |                 |         | Propertie | s         |            |                   |       |      |       |
| HTTPS       |                 |         | Timeout:  | * 5       | Secs       |                   |       |      |       |
| AAA         |                 |         |           | -         |            |                   |       |      |       |
| Syslog      |                 |         | TACACS    | Providers |            |                   |       |      |       |
| DNS         |                 |         |           |           |            |                   |       |      | 🔕 Add |
| FIPS and C  | Common Criteria | 3       | Hostna    | me        |            | o                 | Order | Port |       |
| Access List |                 |         |           |           |            |                   |       |      |       |

Schritt 3: Für jeden TACACS+-Anbieter, den Sie hinzufügen möchten (bis zu 16 Anbieter).

3.1 Klicken Sie im Bereich TACACS Providers (TACACS-Anbieter) auf Add (Hinzufügen).

3.2 Geben Sie nach dem Öffnen des Dialogfelds TACACS-Anbieter hinzufügen die erforderlichen Werte ein.

3.3 Klicken Sie auf OK, um das Dialogfeld TACACS-Anbieter hinzufügen zu schließen.

| Í | Add TACACS Provider            |                  | ?×     |
|---|--------------------------------|------------------|--------|
|   | Hostname/FQDN(or IP Address):* | 10.88.244.50     |        |
| l | Order:*                        | lowest-available |        |
| I | Key:                           | •••••            | Set:No |
| l | Confirm Key:                   | •••••            |        |
| l | Port:*                         | 49               |        |
| l | Timeout:*                      | 5 Secs           |        |
|   |                                |                  |        |
| l |                                | ОК Са            | incel  |

Schritt 4: Klicken Sie auf Speichern.

| Overview Interfaces Logic | al Devices Security Engine Platform Setting | gs    |      |     |
|---------------------------|---------------------------------------------|-------|------|-----|
| NTP                       |                                             |       |      |     |
| SNMP                      | Properties                                  |       |      |     |
| HTTPS                     | Timeout:* 5 Secs                            |       |      |     |
| Syslog                    | TACACS Providers                            |       |      |     |
| DNS                       |                                             |       |      | Add |
| FIPS and Common Criteria  | Hostname                                    | Order | Port |     |
| Access List               | 10.88.244.50                                | 1     | 49   | 28  |
|                           |                                             |       |      |     |
|                           |                                             |       |      |     |
|                           |                                             |       |      |     |
|                           |                                             |       |      |     |
|                           |                                             |       |      |     |
|                           |                                             |       |      |     |
|                           |                                             |       |      |     |
|                           | Save Cancel                                 |       |      |     |

Schritt 5: Navigieren Sie zu System > User Management > Settings.

Schritt 6: Wählen Sie unter Standardauthentifizierung die Option TACACS aus.

| Overview Interfaces                             | Logical Devices Security Engine Platform Settings | l i           |           | System Too | ls Help fxosadmin |
|-------------------------------------------------|---------------------------------------------------|---------------|-----------|------------|-------------------|
|                                                 |                                                   | Configuration | Licensing | Updates    | User Management   |
| Local Users Settings                            |                                                   |               |           |            |                   |
| Default Authentication                          | TACACS v fulcal is fallback authentication method |               |           |            |                   |
| Console Authentication                          | Local                                             |               |           |            |                   |
| Remote User Settings<br>Remote User Role Policy | S Assign Default Role 🔿 No-Login                  |               |           |            |                   |

Erstellen eines TACACS+-Anbieters mithilfe der CLI

Schritt 1: Führen Sie die folgenden Befehle aus, um die TACACS-Authentifizierung zu aktivieren.

## fpr4120-TAC-A# Bereichssicherheit

## fpr4120-TAC-A/security # scope default-auth

fpr4120-TAC-A /security/default-auth # Festlegen des Bereichstakkus

Schritt 2: Verwenden Sie den Befehl show detail, um die Konfiguration zu überprüfen.

fpr4120-TAC-A /security/default-auth # Details anzeigen

Standardauthentifizierung:

Admin-Bereich: Taktiken

Operativer Bereich: Taktiken

Aktualisierungszeitraum für Websitzungen (in Sekunden): 600

Sitzungs-Timeout (in Sekunden) für Web-, SSH-, Telnet-Sitzungen: 600

Absolutes Sitzungs-Timeout (in Sekunden) für Web-, SSH- und Telnet-Sitzungen: 3600

Timeout für serielle Konsolensitzung (in Sekunden): 600

Absolutes Sitzungs-Timeout für die serielle Konsole (in Sekunden): 3600

Servergruppe "Admin Authentication":

**Operational Authentication Server-Gruppe:** 

Anwendung des zweiten Faktors: Nein

Schritt 3: Führen Sie zum Konfigurieren der TACACS-Serverparameter die folgenden Befehle aus.

fpr4120-TAC-A# Bereichssicherheit

fpr4120-TAC-A/Security # Scope-Taks

fpr4120-TAC-A /security/tacacs # Server 10.88.244.50 eingeben

fpr4120-TAC-A /security/tacacs/server # "ACS Server" festlegen

fpr4120-TAC-A /security/tacacs/server\* # Schlüssel festlegen

Geben Sie den Schlüssel ein: \*\*\*\*\*\*\*

Schlüssel bestätigen: \*\*\*\*\*\*\*

Schritt 4: Verwenden Sie den Befehl show detail, um die Konfiguration zu überprüfen.

fpr4120-TAC-A /security/tacacs/server\* # Details anzeigen

TACACS+-Server:

Hostname, FQDN oder IP-Adresse: 10,88,244,50

Beschreibung:

Bestellung: 1

Port: 49

Schlüssel: \*\*\*\*\*

Timeout: 5

Konfigurieren des ISE-Servers

Hinzufügen des FXOS als Netzwerkressource

Schritt 1: Navigieren Sie zu Administration > Network Resources > Network Devices.

Schritt 2: Klicken Sie auf HINZUFÜGEN.

| dentity Services Engine              | Home                         | Operations     Policy    | ✓Administration                  | ns                                 |                   |
|--------------------------------------|------------------------------|--------------------------|----------------------------------|------------------------------------|-------------------|
| System      Identity Management      | Network Resources            | Portal Management pxGrid | Services + Feed Service + Threat | Centric NAC                        |                   |
| Network Devices Network Device Green | oups Network Device Profiles | External RADIUS Servers  | RADIUS Server Sequences NAC Ma   | anagers External MDM + Location Se | ervices           |
| G                                    |                              |                          |                                  |                                    |                   |
| Network devices                      | Network Devices              |                          |                                  |                                    |                   |
| Default Device                       |                              |                          |                                  |                                    |                   |
| Device Security Settings             | / Edit 🕂 Add 🖓 Duplicat      | e 🎲 Import 🚯 Export 🔘    | Generate PAC 🔀 Delete            |                                    |                   |
|                                      | Name 🔺 IP/Ma                 | sk Profile Name          | Location                         | Туре                               | Description       |
|                                      |                              |                          |                                  |                                    | No data available |
|                                      |                              |                          |                                  |                                    |                   |
|                                      |                              |                          |                                  |                                    |                   |

Schritt 3: Geben Sie die erforderlichen Werte ein (Name, IP-Adresse, Gerätetyp und TACACS+ aktivieren), und klicken Sie dann auf **Senden.** 

| dentity Sen            | vices Engine   | Home     | <ul> <li>Context</li> </ul>  | Visibility • Operation  | ns Policy       | - Administratio            | n 🕨                   | /ork Centers      |              |                   |
|------------------------|----------------|----------|------------------------------|-------------------------|-----------------|----------------------------|-----------------------|-------------------|--------------|-------------------|
| ► System ► Ident       | ity Management | - Networ | rk Resources                 | Device Portal Manag     | ement pxGrid    | Services + Fee             | d Service             | Threat Centric N  | NAC          |                   |
| ✓ Network Devices      | Network Device | Groups   | Network Devi                 | ce Profiles External R  | ADIUS Servers   | RADIUS Server S            | equences              | NAC Managers      | External MDM | Location Services |
|                        | 6              | Notur    | ork Douisse Li               |                         |                 |                            |                       |                   |              |                   |
| Network devices        |                | Netwo    | work Devices Lis             | st > PXOS               |                 |                            |                       |                   |              |                   |
| Default Device         |                |          |                              | * Name                  | FXOS            |                            |                       |                   |              |                   |
| Device Security Settin | gs             |          |                              | Description             |                 |                            |                       |                   |              |                   |
|                        |                |          |                              |                         |                 |                            |                       |                   |              |                   |
|                        |                |          | * IP Address                 | 8: 10.83.180.6          | / 32            |                            |                       |                   |              |                   |
|                        |                |          |                              |                         |                 |                            |                       |                   |              |                   |
|                        |                |          |                              | Device Profile          | ttt: Cisco 👻    | Ð                          |                       |                   |              |                   |
|                        |                |          |                              |                         |                 | _                          |                       |                   |              |                   |
|                        |                |          |                              | Model Name              |                 | <u>.</u>                   |                       |                   |              |                   |
|                        |                |          |                              | Software version        |                 | <u>*</u>                   |                       |                   |              |                   |
|                        |                | •        | * Network Dev                | vice Group              |                 |                            |                       |                   |              |                   |
|                        |                |          | Device Type                  | EXOS C                  | Set To Defau    | alt                        |                       |                   |              |                   |
|                        |                |          | IPSEC                        |                         | Set To Defai    | dł.                        |                       |                   |              |                   |
|                        |                |          | Location                     |                         | Set To Defa     | dt                         |                       |                   |              |                   |
|                        |                |          |                              |                         |                 |                            |                       |                   |              |                   |
|                        |                |          | ► RADIUS                     | Authentication Settings |                 |                            |                       |                   |              |                   |
|                        |                |          | TACACS                       | Authentication Settings |                 |                            |                       |                   |              |                   |
|                        |                |          | 111011001                    | automodulor octango     |                 |                            |                       |                   |              |                   |
|                        |                |          |                              |                         | Shared Secret   | •••••                      |                       | Show              |              |                   |
|                        |                |          |                              | Enable Sing             | le Connect Mode |                            |                       |                   |              |                   |
|                        |                |          |                              |                         |                 | Legacy Cisco<br>TACACS Dra | Device<br>ft Complian | ce Single Connect | Support      |                   |
|                        |                |          |                              |                         |                 |                            |                       |                   |              |                   |
|                        |                |          | SNMP Se                      | ttings                  |                 |                            |                       |                   |              |                   |
|                        |                |          | <ul> <li>Advanced</li> </ul> | TrustSec Settings       |                 |                            |                       |                   |              |                   |
|                        |                | Sav      | Reset                        |                         |                 |                            |                       |                   |              |                   |
|                        |                | - uan    |                              |                         |                 |                            |                       |                   |              |                   |

## Erstellen von Identitätsgruppen und Benutzern

Schritt 1: Navigieren Sie zu Administration > Identity Management > Groups > User Identity Groups (Administration > Identitätsverwaltung > Gruppen > Benutzeridentitätsgruppen).

Schritt 2: Klicken Sie auf HINZUFÜGEN.

| tisce Identity Services Engine Home          | Context Visibility      Poperations      Policy      Admin | istration   Work Centers                    |
|----------------------------------------------|------------------------------------------------------------|---------------------------------------------|
| ► System 		 Identity Management 		 Network R | esources                                                   | Feed Service     Threat Centric NAC         |
| Identities Groups External Identity Sources  | Identity Source Sequences                                  |                                             |
| Identity Groups                              | User Identity Groups                                       |                                             |
|                                              | / Edit Takad K Delete + Epithport P Export +               |                                             |
| Endpoint identity Groups                     | Name                                                       | Description                                 |
| User Identity Groups                         | ALL_ACCOUNTS (default)                                     | Default ALL_ACCOUNTS (default) User Group   |
|                                              | Employee                                                   | Default Employee User Group                 |
|                                              | GROUP_ACCOUNTS (default)                                   | Default GROUP_ACCOUNTS (default) User Group |
|                                              | GuestType_Contractor (default)                             | Identity group mirroring the guest type     |
|                                              | GuestType_Daily (default)                                  | Identity group mirroring the guest type     |
|                                              | GuestType_Weekly (default)                                 | Identity group mirroring the guest type     |
|                                              | ACCOUNTS (default)                                         | Default OWN_ACCOUNTS (default) User Group   |
|                                              |                                                            |                                             |

Schritt 3: Geben Sie den Wert für Name ein, und klicken Sie auf Senden.

| diale Ider                            | ntity Services Engine | Home           | Context Visibility                                                 | <ul> <li>Operations</li> </ul>          | Policy       | Administration | Work Centers               |  |
|---------------------------------------|-----------------------|----------------|--------------------------------------------------------------------|-----------------------------------------|--------------|----------------|----------------------------|--|
| <ul> <li>System</li> </ul>            | - Identity Management | Network Re     | esources + Devic                                                   | e Portal Management                     | pxGrid Servi | es I Feed Ser  | rvice + Threat Centric NAC |  |
| Identities                            | Groups External Ide   | entity Sources | Identity Source Sec                                                | quences + Settings                      | 5            |                |                            |  |
| Identit<br>v<br>v<br>·<br>·<br>·<br>· | y Groups              | م<br>پ         | User Identity Gro<br>Identity Gro<br>Name<br>Description<br>Submit | oups > New User Ide<br>up<br>FXOS ADMIN | antity Group |                |                            |  |

Schritt 4: Wiederholen Sie Schritt 3 für alle erforderlichen Benutzerrollen.

| tilitilitie Identity Services Engine Home   | Context Visibility      Policy      ✓ Adm   | inistration    Work Centers               |  |  |
|---------------------------------------------|---------------------------------------------|-------------------------------------------|--|--|
| ► System                                    | esources                                    | Feed Service     Threat Centric NAC       |  |  |
| Identities Groups External Identity Sources | Identity Source Sequences                   |                                           |  |  |
| Identity Groups                             | User Identity Groups                        |                                           |  |  |
| ⟨= •   E •                                  | / Edit 🕂 Add 🗙 Delete 👻 🎲 Import 😭 Export 👻 |                                           |  |  |
| Endpoint Identity Groups                    | Name                                        | Description                               |  |  |
| User Identity Groups                        | ALL_ACCOUNTS (default)                      | Default ALL_ACCOUNTS (default) User Group |  |  |
|                                             | Ame: Currently Sorted                       | Default Employee User Group               |  |  |
|                                             | E AAA                                       |                                           |  |  |
|                                             | E A FXOS ADMIN                              |                                           |  |  |
|                                             | E Pros Oper                                 |                                           |  |  |
|                                             | FXOS Read Only                              |                                           |  |  |
|                                             |                                             | D.S. & COOLINE ACCOUNTS (J.S. & U.S. C.S. |  |  |

Schritt 5: Navigieren Sie zu Administration > Identity Management > Identity > Users.

Schritt 6: Klicken Sie auf HINZUFÜGEN.

| -thele Identity Services Engine       | Home ► Context Visibility ► Op                                                                         | verations   Policy  Administration | n       Work Centers           |                                  |  |  |  |  |  |
|---------------------------------------|----------------------------------------------------------------------------------------------------|------------------------------------|--------------------------------|----------------------------------|--|--|--|--|--|
| System      Identity Management       | Network Resources                                                                                      | Management pxGrid Services + Fee   | d Service                      |                                  |  |  |  |  |  |
| ◄ Identities Groups External Identity | Hantities Groups External Identity Sources Identity Source Sequences → Settings                        |                                    |                                |                                  |  |  |  |  |  |
| 0                                     |                                                                                                    |                                    |                                |                                  |  |  |  |  |  |
| Users                                 | Network Access Users                                                                                   |                                    |                                |                                  |  |  |  |  |  |
| Latest Manual Network Scan Results    | Latest Manual Network Scan Results / Edit 🕂 Add 📴 Change Status 😥 Import 🎲 Export 🛠 Delete 🏠 Duplicate |                                    |                                |                                  |  |  |  |  |  |
|                                       | Status Name                                                                                            | <ul> <li>Description</li> </ul>    | First Name Last Name Email Add | dress User Identity Groups Admin |  |  |  |  |  |
|                                       |                                                                                                    |                                    |                                | No data available                |  |  |  |  |  |

Schritt 7: Geben Sie die erforderlichen Werte ein (Name, Benutzergruppe, Passwort).

| dentity Services Engine             | Home   Context Visibility   Operations   Policy   Administration   Work Centers                            |
|-------------------------------------|----------------------------------------------------------------------------------------------------|
| System Identity Management          | Network Resources     Device Portal Management     pxGrid Services     Feed Service     Threat Centric NAC |
| ◄ Identities Groups External Identi | y Sources Identity Source Sequences                                                                        |
| 0                                   | Network Assess Lists New Network Assess Lists                                                              |
| Users                               | Network Access Users List > New Network Access User                                                        |
| Latest Manual Network Scan Results  | • Network Access oser                                                                                      |
|                                     | *Name fxosadmin                                                                                            |
|                                     | Status Cabled -                                                                                            |
|                                     | Email                                                                                                    |
|                                     | ▼ Passwords                                                                                                |
|                                     | Password Type: Internal Users 👻                                                                            |
|                                     | Password Re-Enter Password                                                                                 |
|                                     | Login Password     Generate Password                                                                       |
|                                     | Enable Password Generate Password (                                                                        |
|                                     | ✓ User Information                                                                                         |
|                                     | First Name                                                                                                 |
|                                     | Last Name                                                                                                  |
|                                     | ▼ Account Options                                                                                          |
|                                     | Description                                                                                                |
|                                     | Change password on next login                                                                              |
|                                     | Account Disable Policy                                                                                     |
|                                     | Disable account if date exceeds 2018-03-01 (yyyy-mm-dd)                                                    |
|                                     | ▼ User Groups                                                                                              |
|                                     | FXOS ADMIN 📀 — +                                                                                           |
|                                     | Submit Cancel                                                                                              |

Schritt 8: Wiederholen Sie Schritt 6 für alle erforderlichen Benutzer.

| Identity Services Engine              | Home Conte         | xt Visibility              | Policy      Administrati        | on 🔹 Work Ce     | nters           |               |                      |       |
|---------------------------------------|--------------------|----------------------------|---------------------------------|------------------|-----------------|---------------|----------------------|-------|
| System - Identity Management          | Network Resources  | s Device Portal Managemen  | t pxGrid Services + Fee         | ed Service + Thr | eat Centric NAC |               |                      |       |
| - Identities Groups External Identity | y Sources Identity | Source Sequences Setting   | 5                               |                  |                 |               |                      |       |
| 0                                     | Not set a set      |                            |                                 |                  |                 |               |                      |       |
| Users                                 | Network Acce       | ss Users                   |                                 |                  |                 |               |                      |       |
| Latest Manual Network Scan Results    | / Edit 🕂 Add       | 🔀 Change Status 👻 🎲 Import | 🕞 Export 👻 🗙 Delete 👻           | Duplicate        |                 |               |                      |       |
|                                       | Status             | Name                       | <ul> <li>Description</li> </ul> | First Name       | Last Name       | Email Address | User Identity Groups | Admin |
|                                       | Enabled            | 👤 fxosaaa                  |                                 |                  |                 |               | FXOS AAA             |       |
|                                       | Enabled            | 👤 fxosadmin                |                                 |                  |                 |               | FXOS ADMIN           |       |
|                                       | 🗌 🛃 Enabled        | 9 fxosoper                 |                                 |                  |                 |               | FXOS OPER            |       |
|                                       | 🗌 🛃 Enabled        | 9 fxosro                   |                                 |                  |                 |               | FXOS Read Only       |       |

Erstellen des Shell-Profils für jede Benutzerrolle

Schritt 1: Navigieren Sie zu **Work Centers > Device Administration > Policy Elements > Results > TACACS Profiles** und klicken Sie auf **+ADD**.

| dentity Services Engine                                                               | Home   Context Visibility   Operations   Poli             | cy  Administration  Work Centers                      |  |  |
|---------------------------------------------------------------------------------------|-----------------------------------------------------------|-------------------------------------------------------|--|--|
| Network Access     Guest Access                                                       | TrustSec      BYOD      Profiler      Posture      Device | Administration   PassiveID                            |  |  |
| Overview Identities User Ident                                                        | ty Groups Ext Id Sources + Network Resources - Pol        | cy Elements Device Admin Policy Sets Reports Settings |  |  |
| Conditions<br>→ Conditions<br>0 Selected<br>Rows/Page 4 → 1 0 / 1 → 1 Go 4 Total Rows |                                                           |                                                       |  |  |
| Network Conditions                                                                    | C Refresh + Add Duplicate 🛍 Trash -                       | G' Edit                                               |  |  |
| ✓ Results                                                                             | Name                                                      | Type Description                                      |  |  |
| Allowed Protocols                                                                     | U WLC ALL                                                 | WLC WLC ALL                                           |  |  |
| TACACS Command Sets                                                                   | U WLC MONITOR                                             | WLC WLC MONITOR                                       |  |  |
| TACACS Profiles                                                                       | Deny All Shell Profile                                    | Shell Deny All Shell Profile                          |  |  |
|                                                                                       | Default Shell Profile                                     | Shell Default Shell Profile                           |  |  |

Schritt 2: Geben Sie die erforderlichen Werte für das TACACS-Profil ein.

## 2.1 Geben Sie den Namen ein.

| TACACS Profiles > New   |                    |
|-------------------------|--------------------|
| TACACS Profile          |                    |
| Name                    | FXOS_Admin_Profile |
| Description             |                    |
| Task Attribute View Raw | View               |

2.2 Konfigurieren Sie auf der REGISTERKARTE **RAW View** (RAW-Ansicht) den folgenden CISCO-AV-PAIR.

## cisco-av-pair=shell:roles="admin"

#### TACACS Profiles > New

#### TACACS Profile

| Name                              | FXOS_Admin_Profile |
|-----------------------------------|--------------------|
|                                   |                    |
| Description                       |                    |
|                                   |                    |
| Task Attribute View Raw           | View               |
| Profile Attributes                |                    |
| cisco-av-pair=shell:roles="admin" |                    |
|                                   |                    |
|                                   |                    |
|                                   |                    |
|                                   |                    |
|                                   |                    |
|                                   |                    |
|                                   |                    |
|                                   |                    |
|                                   |                    |
|                                   |                    |
|                                   |                    |
|                                   | Cancel Submit      |

2.3 Klicken Sie auf Senden.

#### TACACS Profiles > FXOS\_Admin\_Profile

| TACACS Profile           |                      |                  |                        |     |
|--------------------------|----------------------|------------------|------------------------|-----|
| Name                     | e FXOS_Admin_Profile |                  |                        |     |
| Description              | n                    |                  |                        |     |
| Task Attribute View Ra   | aw View              |                  |                        |     |
| Common Tasks             |                      |                  |                        |     |
| Common Task Type Shell - |                      |                  |                        |     |
| Default Privilege        |                      | 0                | (Select 0 to 15)       |     |
| Maximum Privilege        |                      | 0                | (Select 0 to 15)       |     |
| Access Control List      |                      | 0                | ]                      |     |
| Auto Command             |                      | 0                | ]                      |     |
| No Escape                |                      | 0                | (Select true or false) |     |
| Timeout                  |                      | 0                | Minutes (0-9999)       |     |
| Idle Time                |                      | 0                | Minutes (0-9999)       |     |
| Custom Attributes        |                      |                  |                        |     |
| + Add 📋 Trash - 🕑 Edit   |                      |                  |                        | ۰-  |
| Type Nar                 | me                   | Value            |                        |     |
| MANDATORY cisc           | co-av-pair           | shell:roles="adr | min"                   | C 🛍 |

Schritt 3: Wiederholen Sie Schritt 2 für die verbleibenden Benutzerrollen mit den folgenden Cisco-AV-Paaren.

Cancel

Save

### cisco-av-pair=shell:roles="aaa"

cisco-av-pair=shell:roles="operations"

## cisco-av-pair=shell:roles="schreibgeschützt"

**Custom Attributes** 

| <b>+</b> A | dd 🍵 Trash 👻 🖸 E | idit          |                   | ۰.     |
|------------|------------------|---------------|-------------------|--------|
|            | Туре             | Name          | Value             |        |
|            | MANDATORY        | cisco-av-pair | shell:roles="aaa" | C' 🗊   |
|            |                  |               | Cance             | I Save |

#### **Custom Attributes**

| + Add  | d 💼 Trash ▾ 🖸 B       | Edit                |         |                               | ¢-           |
|--------|-----------------------|---------------------|---------|-------------------------------|--------------|
|        | Туре                  | Name                | Value   | 9                             |              |
|        | MANDATORY             | cisco-av-pair       | shell:  | roles="operations"            | C 🛍          |
| Custom | Attributes            |                     |         |                               | Course       |
| + Add  | 🗎 🗂 Trash 👻 🕑 E       | dit                 |         |                               | ÷-           |
|        | Гуре                  | Name                | Value   |                               |              |
|        | MANDATORY             | cisco-av-pair       | shell:r | oles="read-only"              | C 🗎          |
| TAC    | ACS Profiles          |                     | Row     | s/Page 8 ▼ M < 1 ⓒ / 1 ► ► Go | 8 Total Rows |
| S      | Refresh 🕂 Add         | Duplicate 🛍 Trash - | C Ed    | dit 🔻 Filt                    | er 🕶 🌣 🕶     |
|        | Name                  |                     | Туре    | Description                   |              |
|        | WLC ALL               |                     | WLC     | WLC ALL                       |              |
|        | WLC MONITOR           |                     | WLC     | WLC MONITOR                   |              |
|        | Deny All Shell Profi  | le                  | Shell   | Deny All Shell Profile        |              |
|        | Default Shell Profile | •                   | Shell   | Default Shell Profile         |              |
|        | FXOS_Admin_Prof       | ile                 | Shell   |                               |              |
|        | FXOS_AAA_Shell        |                     | Shell   |                               |              |
|        | FXOS_Operations_      | Shell               | Shell   |                               |              |
|        | FXOS_ReadOnly_S       | Shell               | Shell   |                               |              |

## Erstellen der TACACS-Autorisierungsrichtlinie

Schritt 1: Navigieren Sie zu Work Center > Device Administration > Device Admin Policy Sets (Geräteverwaltung > Geräte-Admin-Richtliniensätze).

| cisco Identity Services Engine Home              | + Context Vability + Operations + Policy + Administration + Work Centers                                                                                                    | (1) Q (1) Q (1) |
|--------------------------------------------------|----------------------------------------------------------------------------------------------------|----------------------------------------------------------------------------------------------------|
| Network Access     Guest Access     TrustSec     | BYOD      Profiler      Posture      Posture      PossiveID                                                                                                    | Click here to do wireless setup and visibility setup Do not show this again. X                                                                                                    |
| Overview      Identities User Identity Groups    | Ext Id Sources + Network Resources + Policy Elements Device Admin Policy Sets Reports Settings                                                                                                    |                                                                                                    |
| Policy Sets Search policy names & descriptions.  | Define the Policy Sets by configuring rules based on conditions. Drag and drop sets on the left hand side to change the order.<br>For Policy Export go to Administration > System > Backup & Restore > Policy Export Page<br>Status Name Description |                                                                                                    |
| Summary of Policies                              | Default Tacacs_Default Regular (> Provy Sequence (>                                                                                                    |                                                                                                    |
| Global Exceptions Rules across entire deployment | Proxy Server Sequence Proxy server sequence                                                                                                    |                                                                                                    |
| Default<br>Taxas Default                         | a kokastiostis Beller                                                                                                    |                                                                                                    |
| Seve Order Reset Order                           | Autometrocation Policy     Default Rule (if no match) : Allow Protocols : Default Device Admin and use : All_User_ID_Stores                                                                                                    | Edt   •                                                                                                    |
|                                                  | * Authorization Policy                                                                                                    |                                                                                                    |
|                                                  | Exceptions (0)                                                                                                    |                                                                                                    |
|                                                  | Standard                                                                                                    |                                                                                                    |
|                                                  | Status Rule Name Conditions (dentity groups and other conditions) Command Sets Shell Profiles  Tacace Default If no matches then Saled Profile/II Denv at Shell Profile                                                                              | Edit   =                                                                                                    |
|                                                  |                                                                                                    | Refer 1                                                                                                    |

Schritt 2: Stellen Sie sicher, dass die Authentifizierungsrichtlinie auf die Datenbank für interne

Benutzer oder den erforderlichen Identitätsspeicher verweist.

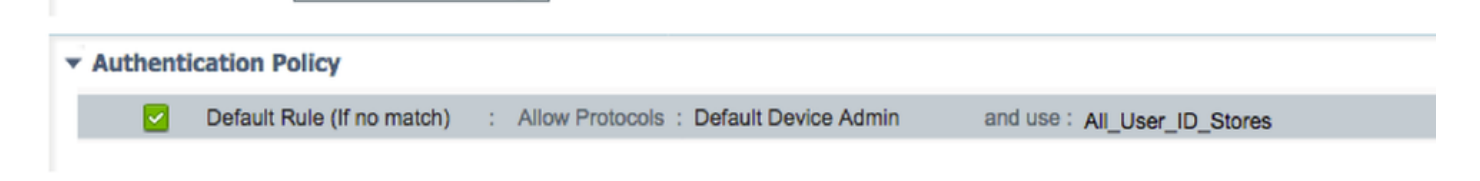

Schritt 3: Klicken Sie am Ende der standardmäßigen Autorisierungsrichtlinie auf den Pfeil, und klicken Sie oben auf Regel einfügen.

| Authorization Policy |                                                          |              |                |  |                       |
|----------------------|----------------------------------------------------------|--------------|----------------|--|-----------------------|
| Exceptions (0)       |                                                          |              |                |  |                       |
| Standard             |                                                          |              |                |  |                       |
| Status Rule Name     | Conditions (identity groups and other conditions)        | Command Sets | Shell Profiles |  |                       |
| Tacacs_Default       | If no matches, then Select Profile(s) Deny All Shell Pro | file         |                |  | Insert New Rule Above |

Schritt 4: Geben Sie die Werte für die Regel mit den erforderlichen Parametern ein:

- 4.1 Regelname: FXOS-Admin-Regel.
- 4.2 Bedingungen.

Wenn : Benutzeridentitätsgruppe: FXOS ADMIN

| Status Rule Name      | Conditions (identity groups and other conditions) Command Sets Shell Profiles |     |
|-----------------------|-------------------------------------------------------------------------------|-----|
| 🖉 🖉 👻 FXOS Admin Rule | if Any and Condition(s) 💠 then Comman 💠 and Select a Shell Prof               | ile |
| Tacacs_Default        | if no ma                                                                      |     |
|                       |                                                                               |     |
|                       | User Identity Groups                                                          |     |
|                       |                                                                               |     |
|                       | <₽ ▼ ■ ▼                                                                      |     |
|                       | FXOS AAA                                                                      |     |
|                       | GuestType_Weekly (default)                                                    |     |
|                       | OWN_ACCOUNTS (default)                                                        |     |
|                       | GROUP_ACCOUNTS (default)                                                      |     |
|                       | FXOS ADMIN                                                                    |     |
|                       | FXOS OPER                                                                     |     |
|                       | Employee                                                                      |     |
|                       | GuestType_Daily (default)                                                     |     |
|                       | GuestType_Contractor (default)                                                |     |
| Cours                 | FXOS Read Only                                                                |     |
| Save                  | ALL_ACCOUNTS (default)                                                        |     |
|                       |                                                                               |     |
|                       |                                                                               |     |

Und Gerät: Der Gerätetyp ist gleich allen Gerätetypen #FXOS.

| Conditions (identity group | os and other conditions) Command Sets Shell Profiles                      |                                            |
|----------------------------|---------------------------------------------------------------------------|--------------------------------------------|
| if FX 💠 and                | DEVICE:Devi 🗢 then Comman 💠 and Select a Shell Profile 📀                  |                                            |
| o matches, then Selec      | Add All Conditions Below to Library                                       |                                            |
|                            | Condition Name Description<br>DEVICE:Device Ty O Equals  All Device Types | # 🧿 🖓 🗸                                    |
|                            |                                                                           |                                            |
|                            |                                                                           | All Device Types     All Device Types#FXOS |
|                            |                                                                           | AD >                                       |
|                            |                                                                           | DEVICE >                                   |
|                            |                                                                           | InternalUser >                             |
|                            |                                                                           | Network Access >                           |
|                            |                                                                           | Network Condition >                        |
|                            |                                                                           | TACACS >                                   |

Shell-Profil: FXOS\_Admin\_Profile

| Select a Shell Profile | $\bigcirc$                                                                                                    |
|------------------------|----------------------------------------------------------------------------------------------------|
|                        | Shell Profile                                                                                                    |
|                        |                                                                                                    |
|                        | Se Verault Shell Profile                                                                                                    |
|                        | 🥁 Deny All Shell Profile                                                                                                    |
|                        | G FXOS_AAA_Shell                                                                                                    |
|                        | KOS_Admin_Profile                                                                                                    |
|                        | Store Store Street Street Store Street Store Store Sto |
|                        | Generation FXOS_ReadOnly_Shell                                                                                                    |
|                        | 😪 WLC ALL                                                                                                    |
|                        | WLC MONITOR                                                                                                    |

Schritt 5: Klicken Sie auf Fertig.

| Exc   | eptions (0)                         |                                                                               |          |
|-------|-------------------------------------|-------------------------------------------------------------------------------|----------|
| Stand | land                                |                                                                               |          |
|       |                                     |                                                                               |          |
| 5     | Status Rule Name                    | Conditions (identity groups and other conditions) Command Sets Shell Profiles |          |
| i 🖉 🖥 | <ul> <li>FXOS Admin Rule</li> </ul> | If FX                                                                         | Done     |
|       | Tacacs_Default                      | if no matches, then Select Profile(s) Deny Al Shell Profile                   | Edit   🕶 |
|       |                                     |                                                                               |          |
|       |                                     |                                                                               |          |
|       |                                     |                                                                               |          |
|       |                                     |                                                                               |          |
|       |                                     |                                                                               |          |
|       |                                     |                                                                               |          |
|       |                                     |                                                                               |          |
|       |                                     |                                                                               |          |
|       |                                     |                                                                               |          |
|       |                                     |                                                                               |          |
|       |                                     |                                                                               |          |
|       |                                     |                                                                               |          |
|       |                                     |                                                                               |          |
| Save  | Reset                               |                                                                               |          |

Schritt 6: Wiederholen Sie die Schritte 3 und 4 für die übrigen Benutzerrollen, und klicken Sie abschließend auf **SPEICHERN**.

| Exceptio | ons (0)              |      |                                                                       |          |                   |                       |
|----------|----------------------|------|-----------------------------------------------------------------------|----------|-------------------|-----------------------|
| Standard |                      |      |                                                                       |          |                   |                       |
| Status   | s Rule Name          |      | Conditions (identity groups and other conditions                      | )        | Command Sets      | Shell Profiles        |
| ø 🗹      | FXOS Admin Rule      | if   | FXOS ADMIN AND DEVICE:Device Type<br>EQUALS All Device Types#FXOS     | then     | Select an item    | FXOS_Admin_Profile    |
| Ø 🗹      | FXOS AAA Rule        | if   | FXOS AAA AND DEVICE:Device Type<br>EQUALS All Device Types#FXOS       | then     | Select Profile(s) | FXOS_AAA_Shell        |
| # 🗹      | FXOS Operations Rule | if   | FXOS OPER AND DEVICE:Device Type<br>EQUALS All Device Types#FXOS      | then     | Select Profile(s) | FXOS_Operations_Shell |
| Ø 🗹      | FXOS Read Only Rule  | if   | FXOS Read Only AND DEVICE:Device Type<br>EQUALS All Device Types#FXOS |          |                   | FXOS_ReadOnly_Shell   |
| <b>~</b> | Tacacs_Default       | if n | o matches, then Select Profile(s) Deny All                            | Shell Pr | ofile             |                       |

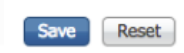

# Überprüfen

Sie können jetzt jeden Benutzer testen und die zugewiesene Benutzerrolle überprüfen.

## Überprüfung der FXOS-Chassis

1. Telnet oder SSH zum FXOS-Chassis und melden Sie sich mit einem der erstellten Benutzer auf der ISE an.

Benutzername: Fxosadmin

Kennwort:

fpr4120-TAC-A# Scope Security

fpr4120-TAC-A/security # Details für Remote-Benutzer anzeigen

Remote-Benutzer fxosaa:

Beschreibung:

Benutzerrollen:

Name: Aaa

Name: schreibgeschützt

Remote-Benutzer fxosadmin:

Beschreibung:

Benutzerrollen:

Name: Administrator

Name: schreibgeschützt

Remote-Benutzer-Faxgerät:

Beschreibung:

Benutzerrollen:

Name: Betrieb

Name: schreibgeschützt

Remote User FXOTOR:

Beschreibung:

Benutzerrollen:

Name: schreibgeschützt

Je nach dem eingegebenen Benutzernamen werden in der FXOS-Chassis-CLI nur die Befehle angezeigt, die für die zugewiesene Benutzerrolle autorisiert wurden.

Administratorbenutzerrolle.

fpr4120-TAC-A /security #?

Bestätigung

Benutzersitzungen löschen

Erstellen verwalteter Objekte

Löschen verwalteter Objekte

Deaktivierung von Diensten

Aktivieren von Services

Geben Sie ein verwaltetes Objekt ein.

Bereich Ändert den aktuellen Modus

Festlegen von Eigenschaftenwerten

Systeminformationen anzeigen

Aktive CMC-Sitzungen beenden

fpr4120-TAC-A# Connect-FXOS

fpr4120-TAC-A (fxos)# debug aaa-anfragen

fpr4120-TAC-A (fxos)#

Reiner Lesezugriff auf Benutzerrollen.

fpr4120-TAC-A /security #?

Bereich Ändert den aktuellen Modus

Festlegen von Eigenschaftenwerten

Systeminformationen anzeigen

fpr4120-TAC-A# Connect-FXOS

fpr4120-TAC-A (fxos)# debug aaa-anfragen

% Berechtigung verweigert für die Rolle

2. Navigieren Sie zur IP-Adresse des FXOS-Chassis, und melden Sie sich mit einem der erstellten Benutzer auf der ISE an.

Administratorbenutzerrolle.

| Overview Interfaces Logica              | I Devices Security Engine Platform Setti | ngs   |                                |                  |        |       |  |  |  |  |
|-----------------------------------------|------------------------------------------|-------|--------------------------------|------------------|--------|-------|--|--|--|--|
| NTP                                     | LDAP RADIUS TACACS                       |       |                                |                  |        |       |  |  |  |  |
| SSH<br>SNMP<br>HTTPS                    | Properties Timeout:* 5 Secs              |       |                                |                  |        |       |  |  |  |  |
| > AAA                                   | TACACS Providers                         |       |                                |                  |        |       |  |  |  |  |
| Syslog<br>DNS                           |                                          |       | Add TACACS Provider            |                  |        | Add   |  |  |  |  |
| FIPS and Common Criteria<br>Access List | Hostname                                 | Order | Hostname/FQDN(or IP Address):* |                  | ]      |       |  |  |  |  |
|                                         | 10.88.244.50                             | 1     | Order:*                        | lowest-available |        | d 🗇 🗇 |  |  |  |  |
|                                         |                                          |       | Key:                           |                  | Set:No |       |  |  |  |  |
|                                         |                                          |       | Confirm Key:                   |                  |        |       |  |  |  |  |
|                                         |                                          |       | Port:*                         | 49               |        |       |  |  |  |  |
|                                         |                                          |       | Timeout:*                      | 5 Secs           |        |       |  |  |  |  |
|                                         |                                          |       |                                | ОКС              | ancel  |       |  |  |  |  |
|                                         | Save Cancel                              |       |                                |                  |        |       |  |  |  |  |

### Schreibgeschützte Benutzerrolle.

| riew Interfaces | Logical I | Devices Security Engine | Platform Settings |     |      |      |     |  |
|-----------------|-----------|-------------------------|-------------------|-----|------|------|-----|--|
| 9               |           | LDAP RADUS TACACS       |                   |     |      |      |     |  |
| SH<br>NHP       |           | Properties              |                   |     |      |      |     |  |
| HTTPS           |           | Timout* 5 Secs          |                   |     |      |      |     |  |
| Syslog          |           | TACACS Providers        |                   |     |      |      |     |  |
| DNS             |           |                         |                   |     |      | 0    | Add |  |
| Access List     |           | Hostname                | On                | der | Port |      |     |  |
|                 |           | 10.88.244.50            | 1                 |     | 49   | ۹. ۵ |     |  |
|                 |           |                         |                   |     |      |      |     |  |

Hinweis: Beachten Sie, dass die Schaltfläche ADD deaktiviert ist.

#### **ISE 2.0-Verifizierung**

1. Navigieren Sie zu Operations > TACACS Livelog. Erfolgreiche und fehlgeschlagene Versuche sollten angezeigt werden.

| altalt<br>cisco                                                                                          | Identity Services Engine     | Home + Co | ntext Visibility | - Operations | Policy Admir   | istration + Work Centers             |                                   |                                        |                         | ۹. 😐          | • •      |
|----------------------------------------------------------------------------------------------------|------------------------------|-----------|------------------|--------------|----------------|--------------------------------------|-----------------------------------|----------------------------------------|-------------------------|---------------|----------|
| RADIUS Threat-Centric NAC Live Logs      TrackCS      Trackieshoot      Adaptive Network Control Reports |                              |           |                  |              |                |                                      |                                   |                                        |                         |               |          |
| Live Logs                                                                                                |                              |           |                  |              |                |                                      |                                   |                                        |                         |               |          |
|                                                                                                    |                              |           |                  |              |                |                                      |                                   |                                        |                         |               |          |
|                                                                                                    |                              |           |                  |              |                |                                      |                                   | Refresh Never + Show Late              | est 20 records · Within | Last 3 hours  | s •      |
| 0                                                                                                    | Defects                      |           |                  |              |                |                                      |                                   |                                        |                         | ¥             | -        |
| 2                                                                                                    | Remean Z Export to *         |           |                  |              |                |                                      |                                   |                                        |                         | f Piller •    | ••       |
|                                                                                                    | Logged Time                  | Status    | Details          | Username     | Туре           | Authentication Policy                | Authorization Policy              | Failure Reason                         | Matched Comma           | Shell Profile | •        |
| ×                                                                                                    |                              |           | ]                | Username     | •              | Authentication Policy                | Authorization Policy              | Failure Reason                         | Matched Command S       | Shell Profile |          |
|                                                                                                    | Jan 17, 2018 08:57:23.272 PM | <b>e</b>  | .0               | fxosadmin    | Authorization  |                                      | Tacacs_Default >> FXOS Admin Rule |                                        |                         | FXOS_Admir    | _Profile |
|                                                                                                    | Jan 17, 2018 08:57:22.852 PM | <b>•</b>  | 0                | fxosadmin    | Authentication | Tacacs_Default >> Default >> Default |                                   |                                        |                         |               |          |
|                                                                                                    | Jan 17, 2018 08:57:10.829 PM | ۰         | 0                | fxosadmin    | Authentication | Tacacs_Default >> Default >> Default |                                   | 22040 Wrong password or invalid shared |                         |               |          |
|                                                                                                    | Jan 17, 2018 08:57:01.069 PM | <b>~</b>  |                  | fxosro       | Authorization  |                                      | Tacacs_Default >> FXOS Read Only  |                                        |                         | FXOS_Read     | Only_S   |
|                                                                                                    | Jan 17, 2018 08:57:00.825 PM | <b>2</b>  | 0                | fxosro       | Authentication | Tacacs_Default >> Default >> Default |                                   |                                        |                         |               |          |
|                                                                                                    | Jan 17, 2018 08:56:50.888 PM | ۰         | 0                | fxosro       | Authentication | Tacacs_Default >> Default >> Default |                                   | 22040 Wrong password or invalid shared |                         |               |          |
|                                                                                                    |                              |           |                  |              |                |                                      |                                   |                                        |                         |               |          |

# Fehlerbehebung

Führen Sie zum Debuggen der AAA-Authentifizierung und -Autorisierung die folgenden Befehle in der FXOS-CLI aus.

fpr4120-TAC-A# Connect-FXOS

fpr4120-TAC-A (fxos)# debug aaa-anfragen

fpr4120-TAC-A (fxos)# debug aaa event

fpr4120-TAC-A (fxos)# debug aaa errors

### fpr4120-TAC-A (fxos)# term mon

Nach einem erfolgreichen Authentifizierungsversuch wird die folgende Ausgabe angezeigt.

17.01.2018 15:46:40.305247 aaa: aa\_req\_process für die Authentifizierung. Sitzung Nr. 0

17.01.2018 15:46:40.305262 aaa: aaa\_req\_process: Allgemeine AAA-Anfrage von Anwendung: login appln\_subtype: Standard

17.01.2018 15:46:40.305271 aaa: try\_next\_aaa\_method

17.01.2018 15:46:40.305285 aaa: Die konfigurierten Methoden gesamt sind 1, der aktuelle Index ist 0.

17.01.2018 15:46:40.305294 aaa: Handle\_req\_using\_method

17. Januar 2018 15:46:40.305301 aaa: AAA\_METHODE\_SERVER\_GRUPPE

17. Januar 2018 15:46:40.305308 aaa: aa\_sg\_method\_handler group = takacs

17. Januar 2018 15:46:40.305315 aaa: Verwenden des an diese Funktion übergebenen sg\_protocol

17.01.2018 15:46:40.305324 aaa: Anfrage an TACACS-Dienst senden

17.01.2018 15:46:40.305384 aaa: Konfigurierte Methodengruppe erfolgreich

17. Januar 2018 15:46:40:554631 aaa: aaa\_process\_fd\_set

17. Januar 2018 15:46:40:555229 aaa: aa\_process\_fd\_set: mtscallback auf aaa\_q

17. Januar 2018 15:46:40:555817 aaa: mts\_message\_response\_handler: eine MTS-Antwort

17. Januar 2018 15:46:40:556387 aaa: prot\_daemon\_response\_handler

17. Januar 2018 15:46:40:557042 aaa: Sitzung: 0x8dfd68c aus Sitzungstabelle 0 entfernt

17. Januar 2018 15:46:40:557059 aaa: is\_aaa\_resp\_status\_Succ= 1

17. Januar 2018 15:46:40:557066 aaa: is\_aa\_resp\_status\_Success ist TRUE

17. Januar 2018 15:46:40:557075 aaa: aa\_send\_client\_response für die Authentifizierung. session->flags=21. aa\_resp->flags=0.

17. Januar 2018 15:46:40:557083 aaa: AAA\_REQ\_FLAG\_NORMAL

17. Januar 2018 15:46:40:557106 aaa: mts\_send\_response erfolgreich

17. Januar 2018 15:46:40:557364 aaa: aa\_req\_process für die Autorisierung. Sitzung Nr. 0

17. Januar 2018 15:46:40:557378 aaa: aaa\_req\_process called with context from appln: login appln\_subtype: default authen\_type:2, authen\_method: 0

17. Januar 2018 15:46:40:557386 aaa: aaa\_send\_req\_using\_context

17. Januar 2018 15:46:40:557394 aaa: aa\_sg\_method\_handler group = (null)

17. Januar 2018 15:46:40:557401 aaa: Verwenden des an diese Funktion übergebenen sg\_protocol

17. Januar 2018 15:46:40:557408 aaa: kontextbasiertes oder gerichtetes AAA req (Ausnahme: keine Relay-Anfrage). Keine Kopie einer Anforderung wird übernommen.

17. Januar 2018 15:46:40:557415 aaa: Anfrage an TACACS-Dienst senden

17. Januar 2018 15:46:40.801732 aaa: aa\_send\_client\_response für die Autorisierung. session->flags=9. aa\_resp->flags=0.

17. Januar 2018 15:46:40:801740 aaa: AAA\_REQ\_FLAG\_NORMAL

17. Januar 2018 15:46:40.801761 aaa: mts\_send\_response erfolgreich

17. Januar 2018 15:46:40.848932 aaa: ALTER OPCODE: accounting\_interim\_update\_update

17.01.2018 15:46:40.848943 aaa: aa\_create\_local\_acct\_req: user=, session\_id=, log=added user:fxosadmin to role:admin

17. Januar 2018 15:46:40.848963 aaa: aa\_req\_process for accounting. Sitzung Nr. 0

17. Januar 2018 15:46:40.848972 aaa: Die MTS-Anforderungsreferenz lautet NULL. LOKALE Anforderung

17.01.2018 15:46:40.848982 aaa: Festlegen von AAA\_REQ\_RESPONSE\_NOT\_NEEED

17.01.2018 15:46:40.848992 aaa: aaa\_req\_process: Allgemeine AAA-Anfrage von Anwendung: default appln\_subtype: Standard

17. Januar 2018 15:46:40.849002 aaa: try\_next\_aaa\_method

17. Januar 2018 15:46:40.849022 aaa: Keine Standardmethoden konfiguriert

17. Januar 2018 15:46:40.849032 aaa: Keine Konfiguration für diese Anforderung verfügbar

17. Januar 2018 15:46:40.849043 aaa: try\_fallback\_method

17. Januar 2018 15:46:40.849053 aaa: Handle\_req\_using\_method

17. Januar 2018 15:46:40.849063 aaa: local\_method\_handler

17. Januar 2018 15:46:40.849073 aaa: aaa\_local\_accounting\_msg

17. Januar 2018 15:46:40.849085 aaa: Aktualisieren::Benutzer:fxosadmin zur Rolle hinzugefügt:admin

Nach einem fehlgeschlagenen Authentifizierungsversuch wird die folgende Ausgabe angezeigt.

17.01.2018 15:46:17.836271 aaa: aa\_req\_process für die Authentifizierung. Sitzung Nr. 0

17.01.2018 15:46:17.83616 aaa: aaa\_req\_process: Allgemeine AAA-Anfrage von Anwendung: login appln\_subtype: Standard

17.01.2018 15:46:17.837063 aaa: try\_next\_aaa\_method

17.01.2018 15:46:17.837416 aaa: Die konfigurierten Methoden gesamt sind 1, der aktuelle Index ist 0.

17.01.2018 15:46:17.83766 aaa: Handle\_req\_using\_method

17.01.2018 15:46:17.838103 aaa: AAA\_METHODE\_SERVER\_GRUPPE

17.01.2018 15:46:17.83847 aaa: aa\_sg\_method\_handler group = takacs

17.01.2018 15:46:17.83826 aaa: Verwenden des an diese Funktion übergebenen sg\_protocol

17.01.2018 15:46:17.839167 aaa: Anfrage an TACACS-Dienst senden

17. Januar 2018 15:46:17.840225 aaa: Konfigurierte Methodengruppe erfolgreich

17. Januar 2018 15:46:18.043710 aaa: is\_aa\_resp\_status\_Success status = 2

17. Januar 2018 15:46:18.044048 aaa: is\_aa\_resp\_status\_Success ist TRUE

17. Januar 2018 15:46:18.044395 aaa: aa\_send\_client\_response für die Authentifizierung. session->flags=21. aa\_resp->flags=0.

17. Januar 2018 15:46:18.04473 aaa: AAA\_REQ\_FLAG\_NORMAL

17.01.2018 15:46:18.045096 aaa: mts\_send\_response erfolgreich

17. Januar 2018 15:46:18.04567 aaa: aaa\_cleanup\_session

17. Januar 2018 15:46:18.045689 aaa: mts\_drop der Anfrage msg

17.01.2018 15:46:18.04569 aaa: aaa\_req sollte freigegeben werden.

17. Januar 2018 15:46:18.045715 aaa: aaa\_process\_fd\_set

17. Januar 2018 15:46:18.045722 aaa: aa\_process\_fd\_set: mtscallback auf aaa\_q

17. Januar 2018 15:46:18.045732 aaa: aa\_enable\_info\_config: GET\_REQ für eine Anmeldefehlermeldung

17. Januar 2018 15:46:18.045738 aaa: Rückgabewert des Konfigurationsvorgangs zurückerhalten:Unbekannter Sicherheitsaspekt

## Zugehörige Informationen

Der Ethanalyzer-Befehl in der FX-OS-CLI fordert Sie zur Eingabe des Kennworts auf, wenn die

TACACS/RADIUS-Authentifizierung aktiviert ist. Dieses Verhalten wird durch einen Fehler verursacht.

Bug-ID: CSCvg87518